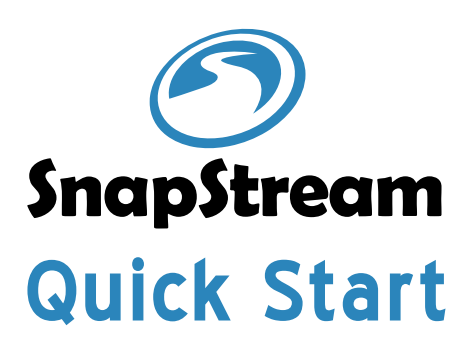

Pull the inner rail out until the rail is fully expanded and detach it from the outer rail.

1-1

1-2

1-3

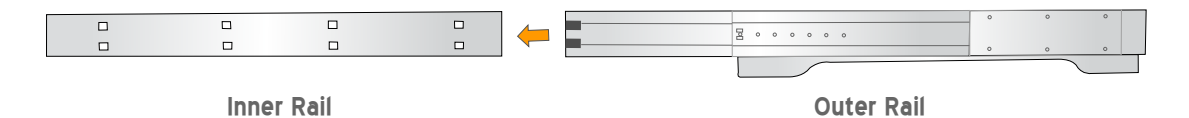

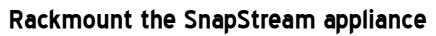

Your SnapStream appliance was provided with rackmount rails, install those rails on appliance unit and then install the SnapStream appliance in your server rack.

Attach the inner rail and mount them to each side of your SnapStream appliance.

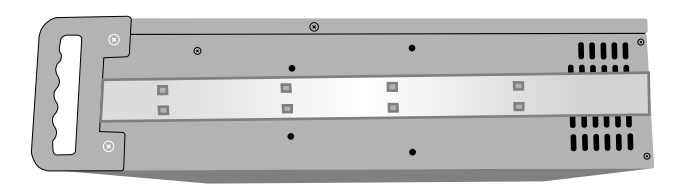

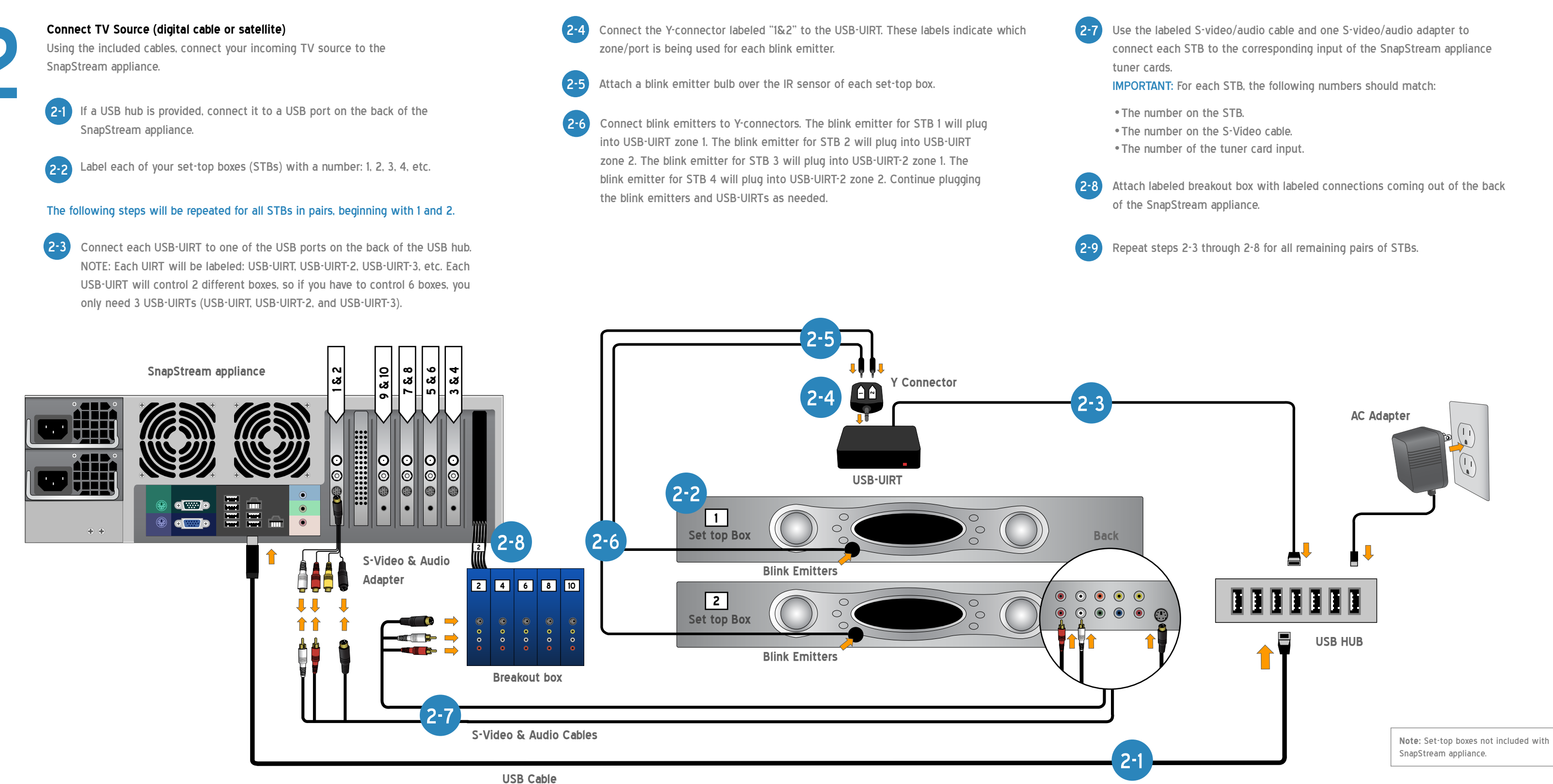

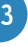

Attach the outer rail to either end of your server rack. The rails clip easily to a square hole rack but we also include adapters to fit other types of server racks.

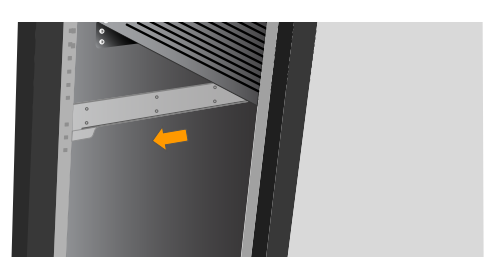

1-4

Carefully lift the SnapStream appliance and insert the ends of the inner rails into the rail assembly. Be sure to fully extend the rails before installing them. The appliance should slide in and out smoothly on the rails.

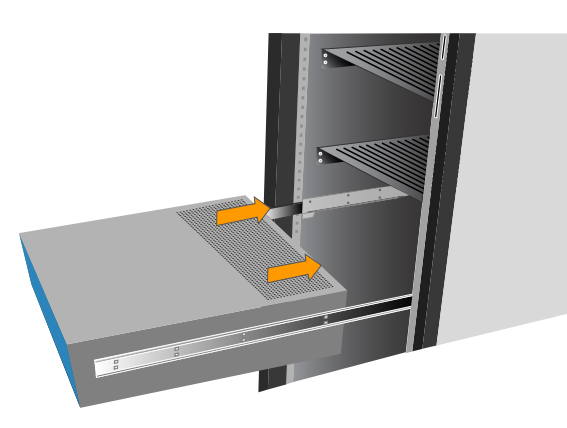

## **Connect Network**

Connect the SnapStream appliance into the appropriate network router or switch using the supplied RJ-45 network cable.\*

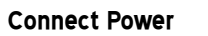

Connect the SnapStream appliance power cables to a 120V power source. We recommend connecting to a UPS. See SnapStream Administration Guide for more information.

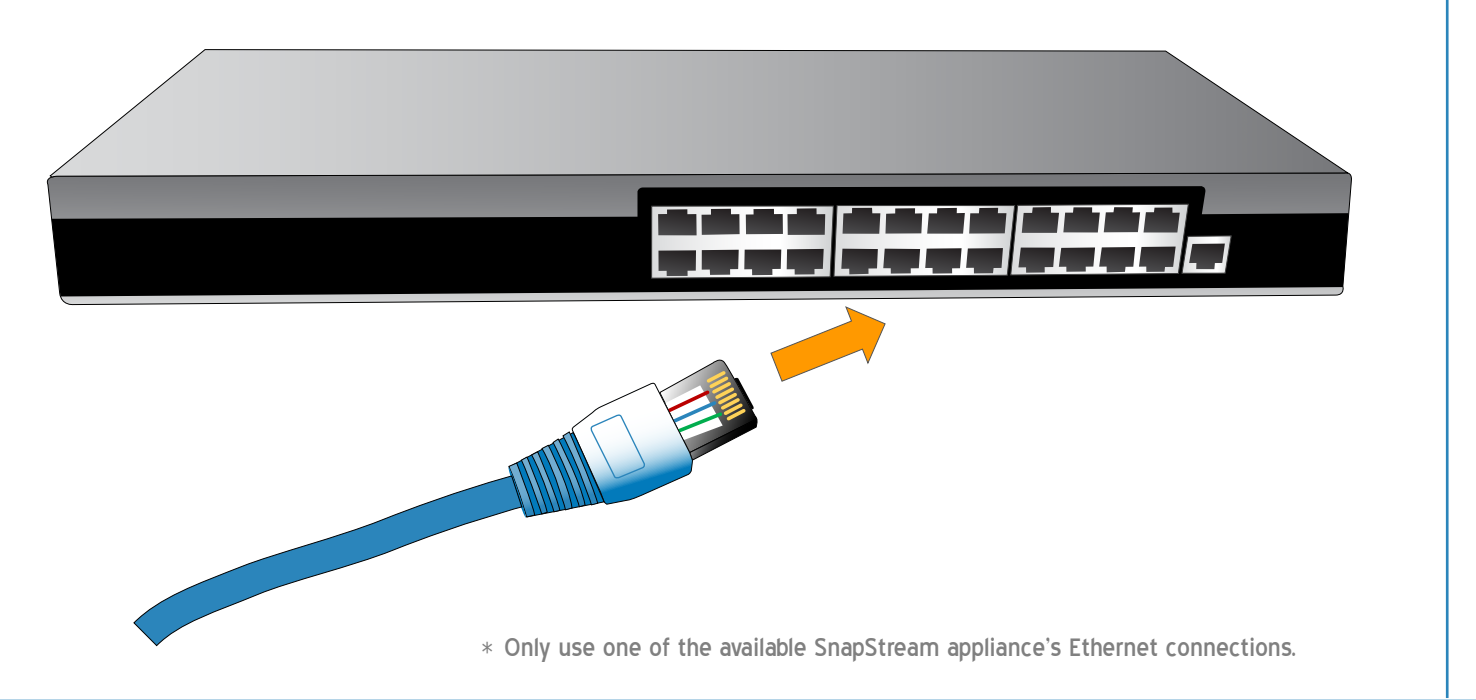

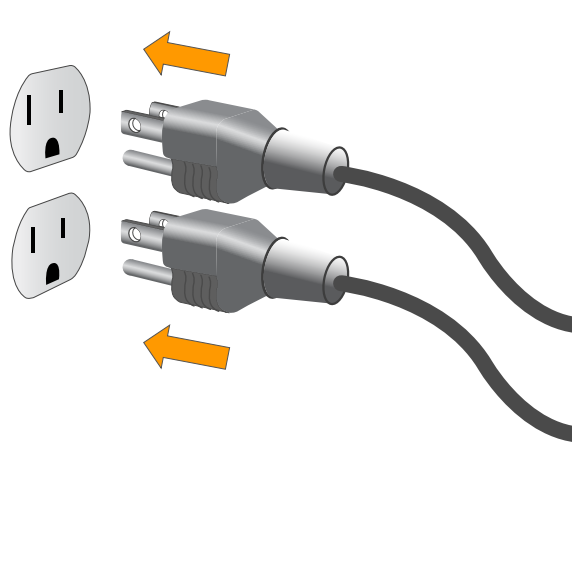

## Connect Keyboard, Monitor, and Mouse

Connect a keyboard, a monitor, and a mouse to the corresponding connectors on the SnapStream appliance for initial testing.

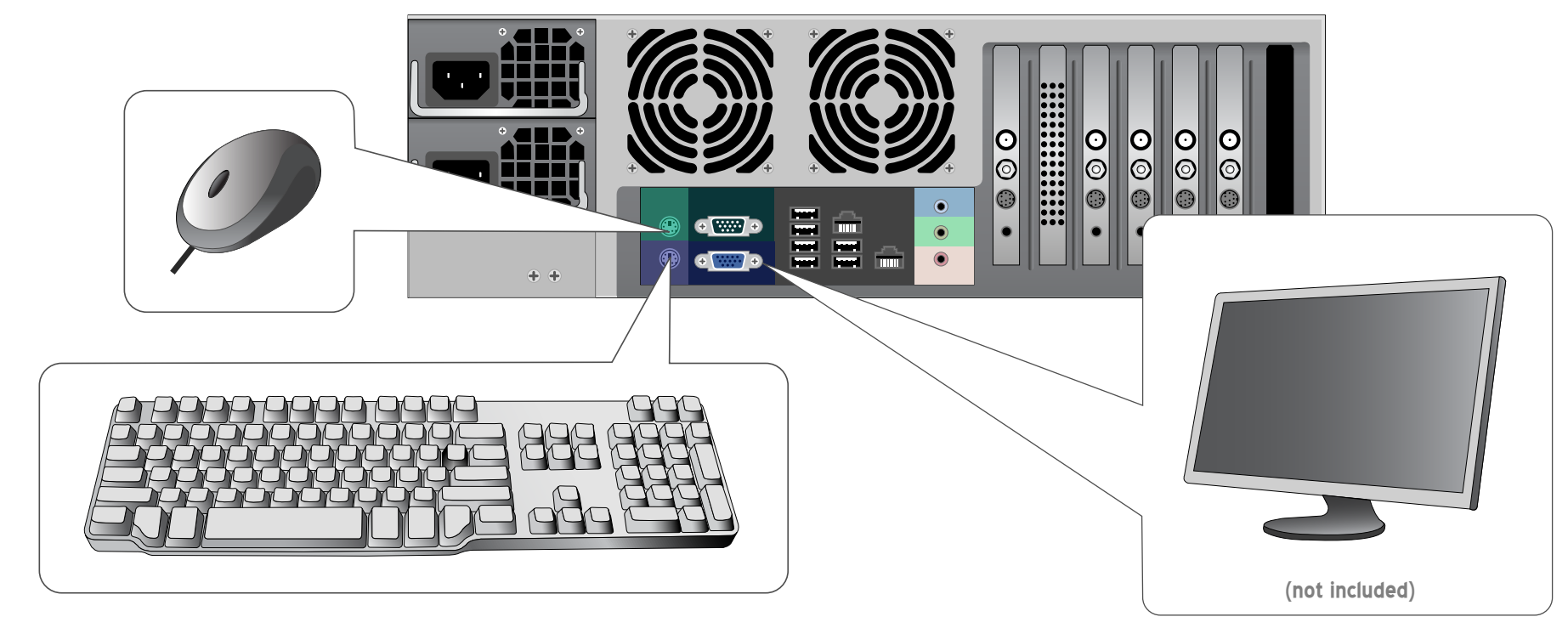

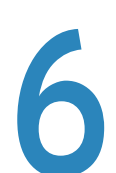

Boot up SnapStream appliance

Once you have completed all of the installation steps above, boot up the SnapStream appliance.

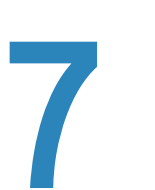

## Install SnapStream Link

Install a SnapStream Link client using the provided USB key on any PC on the local network to give it access to the SnapStream appliance. Use the client to test live TV.

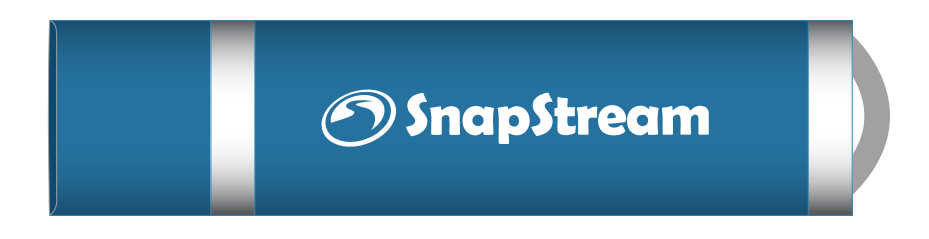

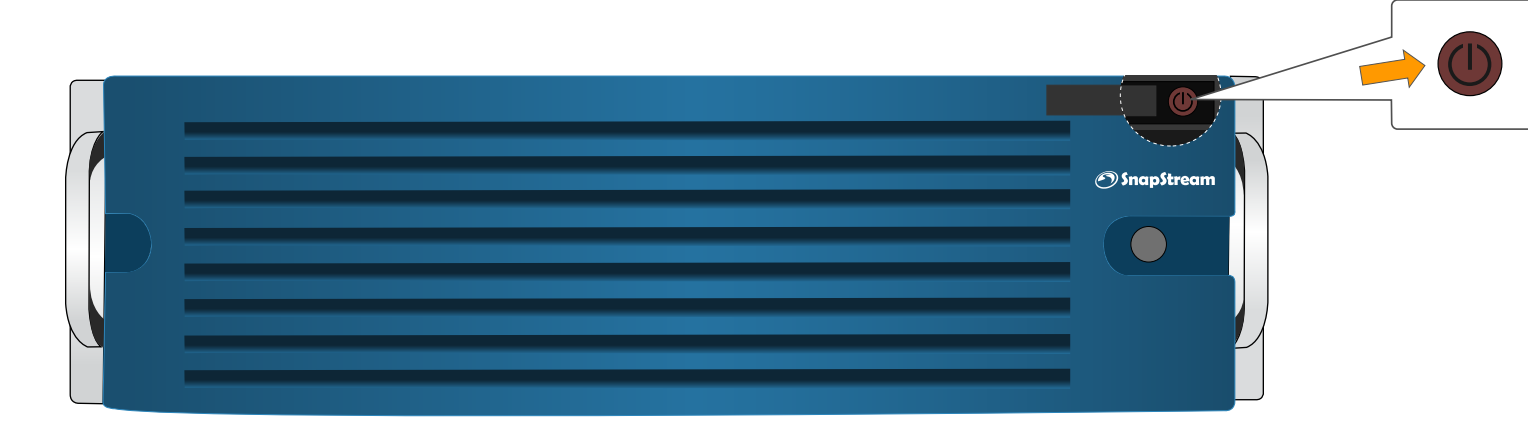

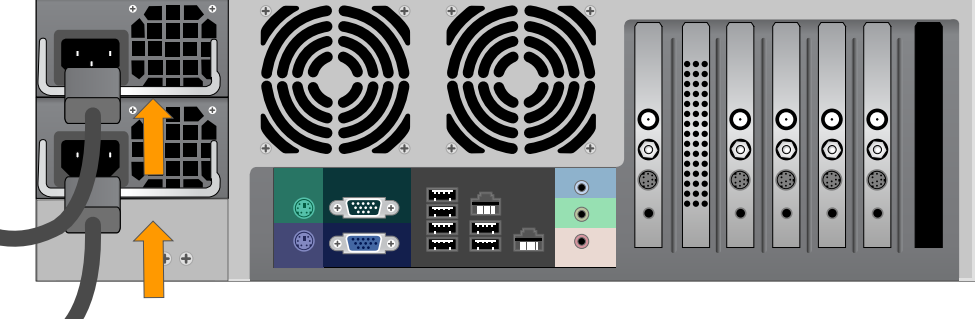

## Finished!

If you have any questions about your setup, please call support at: 1-877-696-3674